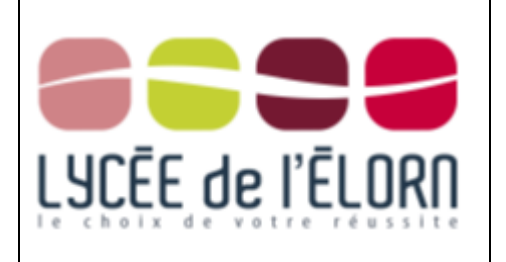

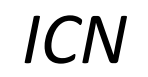

Module 3 : Sonic Pi Fiche 3 2016

2017

## Une composition perso.

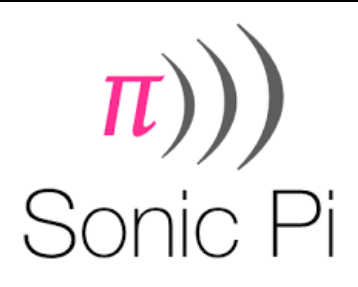

## Objectif : Créer une composition personnelle avec des contraintes :

## 1. Correction de la fiche 02

Dans la fiche 2, l'objectif était de reproduire la chanson Makeba de JAIN.

Vous trouverez sur MOODLE une fichier mkb.txt, téléchargez-le, puis exécutez-le dans Sonic Pi.

Le résultat n'est pas identique à la chanson originale, mais on retrouve l'introduction progressive des différents éléments de la chanson. Je vous invite à étudier ce code, en particulier deux points :

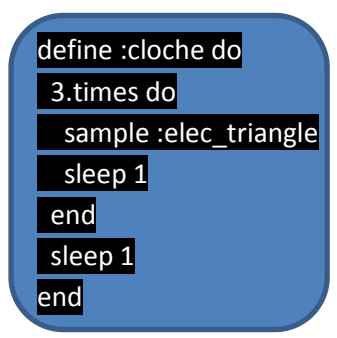

Dans cette partie du code, nous définissons une **fonction** au sens informatique du terme, c'est-à-dire que l'on écrit un « sous-programme » que l'on va appeler ensuite dans le programme principal.

| in_thread(name: :beep1) do |
|----------------------------|
| sleep 8                    |
| loop do                    |
| cloche                     |
| end                        |
| end                        |
|                            |

Dans cette partie du code, on appelle la fonction « cloche » en boucle, mais comme on veut attendre 8 temps avant la première exécution et ensuite ne plus faire de pause, on ne peut pas utiliser une boucle **live\_loop**. On utilise un **thread**. Il s'agit d'un fil d'exécution qui démarre dès l'appui sur la touche RUN, et se déroule en continu durant tout le programme. Ici on commence par attendre 8 temps (sleep 8), puis on joue « cloche » en boucle ( dans un **loop**).

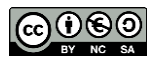

Dans cette correction, vous trouverez Une boucle live\_loop pour la batterie, deux fonctions (cloche et theme) et trois threads (beep1, theme1 et theme2). Les threads theme1 et theme2 font tous les deux appel à la même fonction mais pas avec les mêmes synth.

Dernière remarque : dans le thread theme1, vous constaterez que l'on a cumulé les effets :reverb et :lpf .

## 2. Objectif de la séance

Vous allez maintenant créer votre propre morceau. Pour cela, vous allez suivre les étapes suivantes :

- 1. Créer une boucle de batterie (live\_loop) Aide : <u>https://www.youtube.com/watch?v=DwIEA3P3CvM</u>
- 2. Définir une fonction qui contiendra votre theme (voir le fichier mkb.txt pour la syntaxe)
- Créer une deuxième boucle pour jouer votre theme ( éventuellement dans un thread). Aides : Choix de l'instrument : <u>https://www.youtube.com/watch?v=2TGUjFW\_zH0</u> Paramètres des sons : <u>https://www.youtube.com/watch?v=HFkneYzoWN8</u> Les effets : <u>https://www.youtube.com/watch?v=\_6-alN-Alsk</u>
- 4. Enregistrer votre morceau et le déposer sur MOODLE au format (pnom .wav)

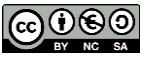